# Guide de mise en route

## Installation

#### Réglez la taille de projection.

La taille de l'image projetée est déterminée fondamentalement par la distance entre l'objectif du projecteur et l'écran.

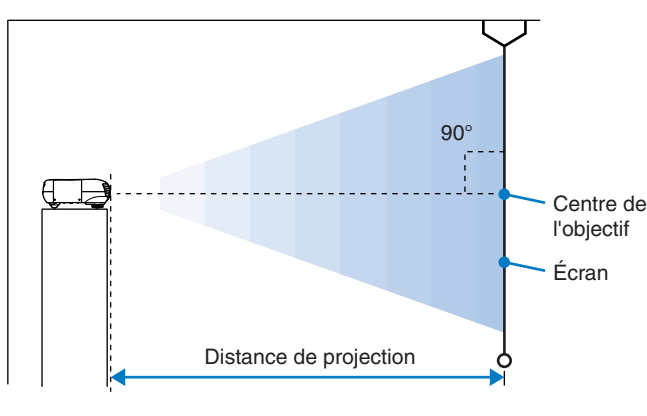

La hauteur entre le centre de l'objectif et le bas de l'écran variera selon le réglage du décalage de l'objectif.

Référez-vous au tableau ci-dessous pour positionner votre projecteur de sorte que la taille de l'image projetée sur l'écran soit optimale.

|                     |                  | Unité : cm                                                                                       |
|---------------------|------------------|--------------------------------------------------------------------------------------------------|
| Taille d'écran 16:9 |                  | Distance de projection                                                                           |
|                     |                  | La plus courte<br>(Zoom sur "W" [grand angle]) – La plus longue<br>(Zoom sur "T" [téléobjectif]) |
| 30"                 | 66 × 37          | 87–133                                                                                           |
| 40"                 | $89 \times 50$   | 118–179                                                                                          |
| 60"                 | $130 \times 75$  | 179–270                                                                                          |
| 70"                 | 154 × 87         | 209–316                                                                                          |
| 80"                 | 180 × 100        | 240–361                                                                                          |
| 100"                | 220 × 120        | 301–452                                                                                          |
| 200"                | $440 \times 250$ | 606–909                                                                                          |
| 300"                | 660 × 370        | 911–1365                                                                                         |

Unité : cm Distance de projection Taille d'écran 4:3 La plus courte La plus longue (Zoom sur "W" [grand angle]) (Zoom sur "T" [téléobjectif])  $61 \times 46$ 108-164 30"  $81 \times 61$ 146-220 40" 60"  $120 \times 90$ 221-332 70"  $142 \times 106$ 258-388 80"  $160 \times 120$ 295-443 100'  $200 \times 150$ 370-555 200"  $410 \times 300$ 745-1114 300"  $610 \times 460$ 1119-1672

#### Méthodes de projection

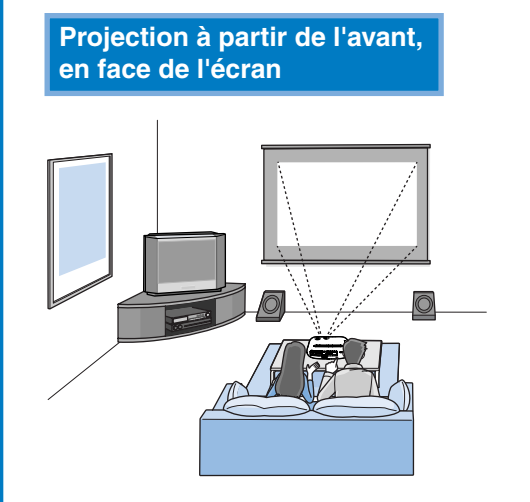

• Évitez d'installer le projecteur dans un endroit très poussiéreux comme une chambre à coucher.

Nettoyez les filtre à air au moins une fois tous les 3 mois. Si le projecteur est installé dans un environnement poussiéreux, nettoyez ces filtres plus fréquemment.

#### Installation du cache-câbles

Une fois l'équipement vidéo ou l'ordinateur raccordé, vous pouvez installer le cache-câbles fourni avec le projecteur afin de masquer les connecteurs et d'améliorer l'apparence de l'installation.

#### Installation

- 1 Insérez les deux languettes internes du cache-câbles
- dans les fentes correspondantes du projecteur. ② Fixez le cache-câbles à sa place à l'aide de ses
- deux vis de fixation. (2

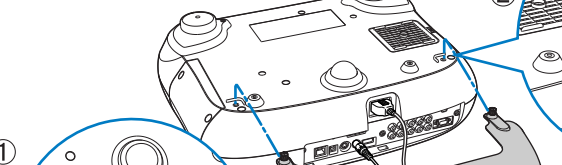

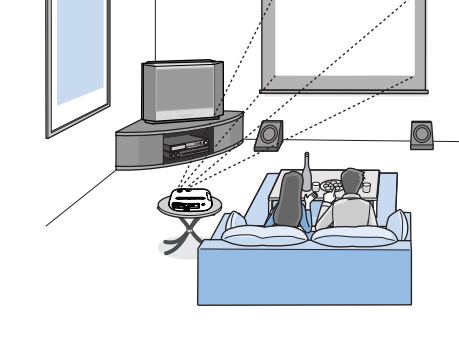

Projection à partir du

côté de l'écran

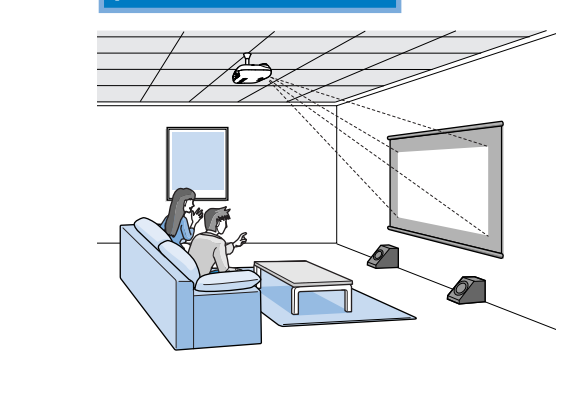

Projection à partir du

plafond

Lorsque vous suspendez le projecteur au plafond, modifiez les paramètres du menu de configuration.

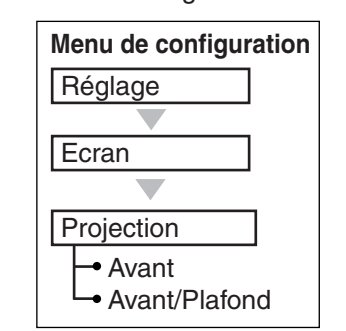

• Lorsque vous installez le projecteur contre un mur, laissez un espace d'au moins 20 cm entre le projecteur et le mur.

 Il faut utiliser une méthode d'installation spéciale pour suspendre le projecteur au plafond. Pour plus de détails concernant cette méthode d'installation, adressez-vous à votre revendeur.

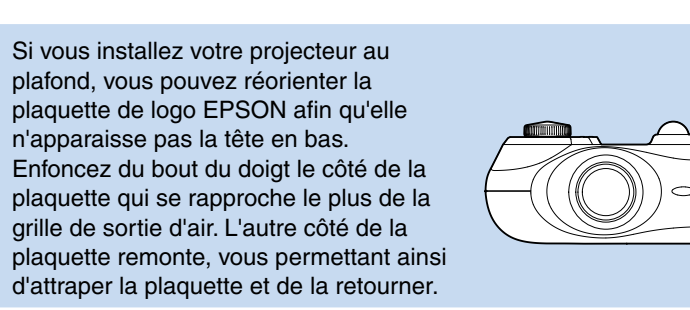

Dépose

Dévissez complètement les vis de fixation du cache-câbles, puis relevez ce dernier pour le retirer.

Serrez bien ces vis. Utilisez un tournevis cruciforme ou une pièce de monnaie pour serrer ces vis.

Q

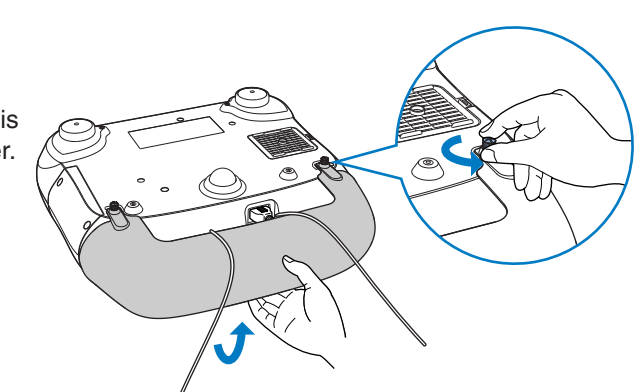

#### Réglage du décalage de l'objectif

Le décalage de l'objectif est une fonction qui permet de déplacer l'image sans la déformer, ce qui s'avère particulière utile lorsque le projecteur se trouve dans l'une des situations ci-dessous.

- Suspendu au plafond
- Écran en position élevée
- Projecteur installé sur le côté de l'écran afin que les spectateurs puissent s'asseoir en face de l'écran
- Projecteur placé sur une étagère, etc.

Centre de l'objectif

Objectif complètement à gauche

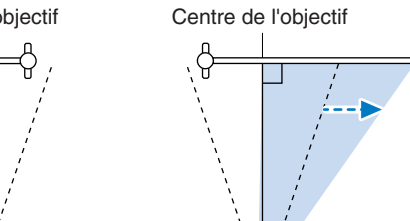

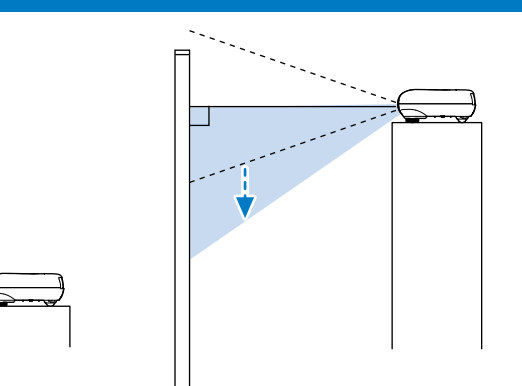

dreamio

Réglage de l'écran de projection"-Réglage de la position de l'image projetée (décalage de l'objectif)

\* Les lignes en pointillés indiquent la plage de projection à partir de la position du centre de l'objectif.

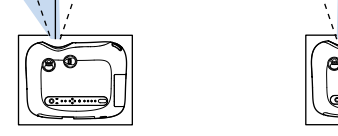

Objectif complètement en haut

alcalines AA neuves pour remplacer les piles.

Objectif complètement à droite

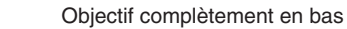

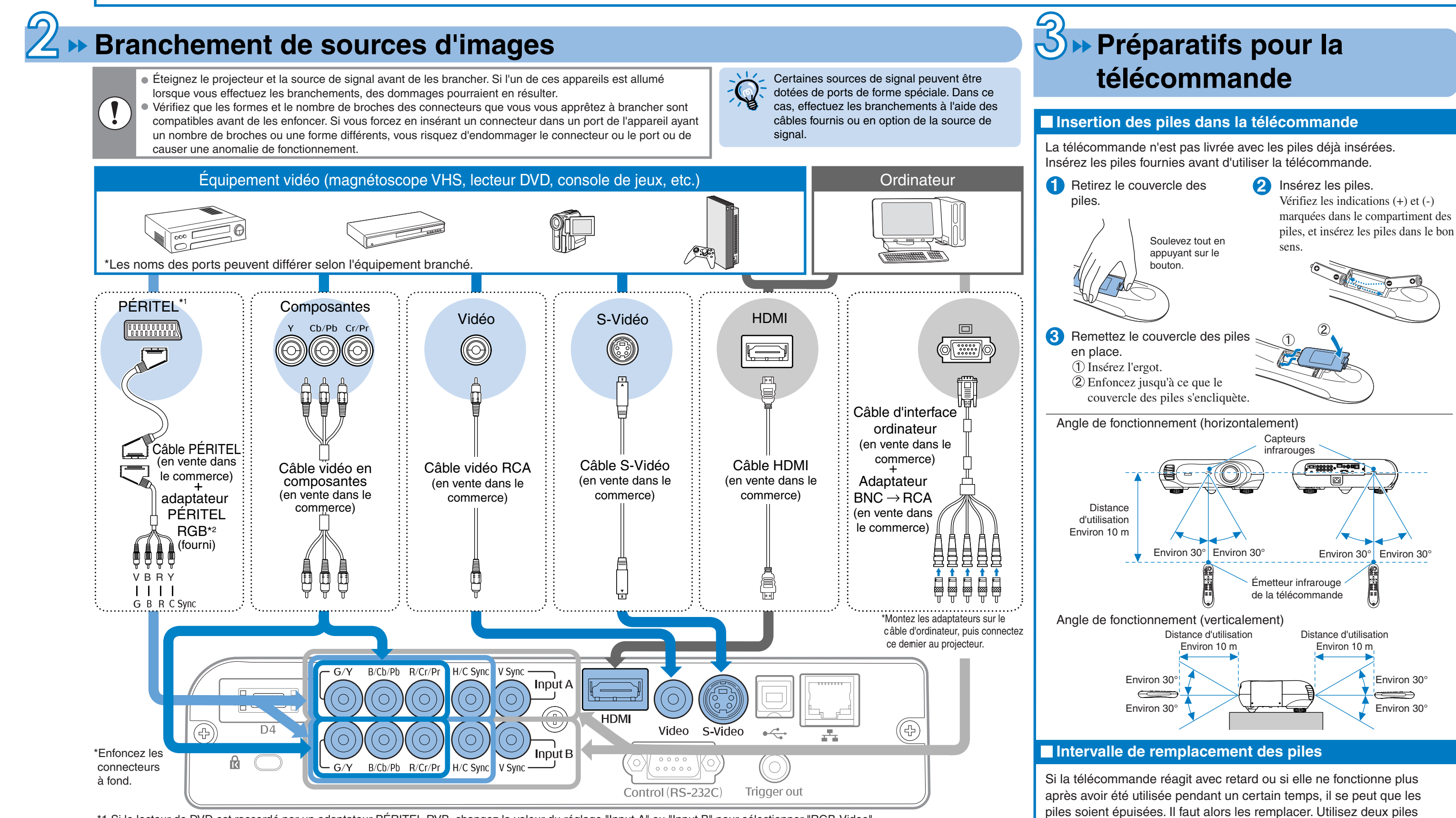

\*1 Si le lecteur de DVD est raccordé par un adaptateur PÉRITEL RVB, changez la valeur du réglage "Input A" ou "Input B" pour sélectionner "RGB-Video".

\*2 Dans certaines régions du monde, adaptateur PÉRITEL RGB n'est pas fourni en standard.

#### dreamio **EMP-TW500**

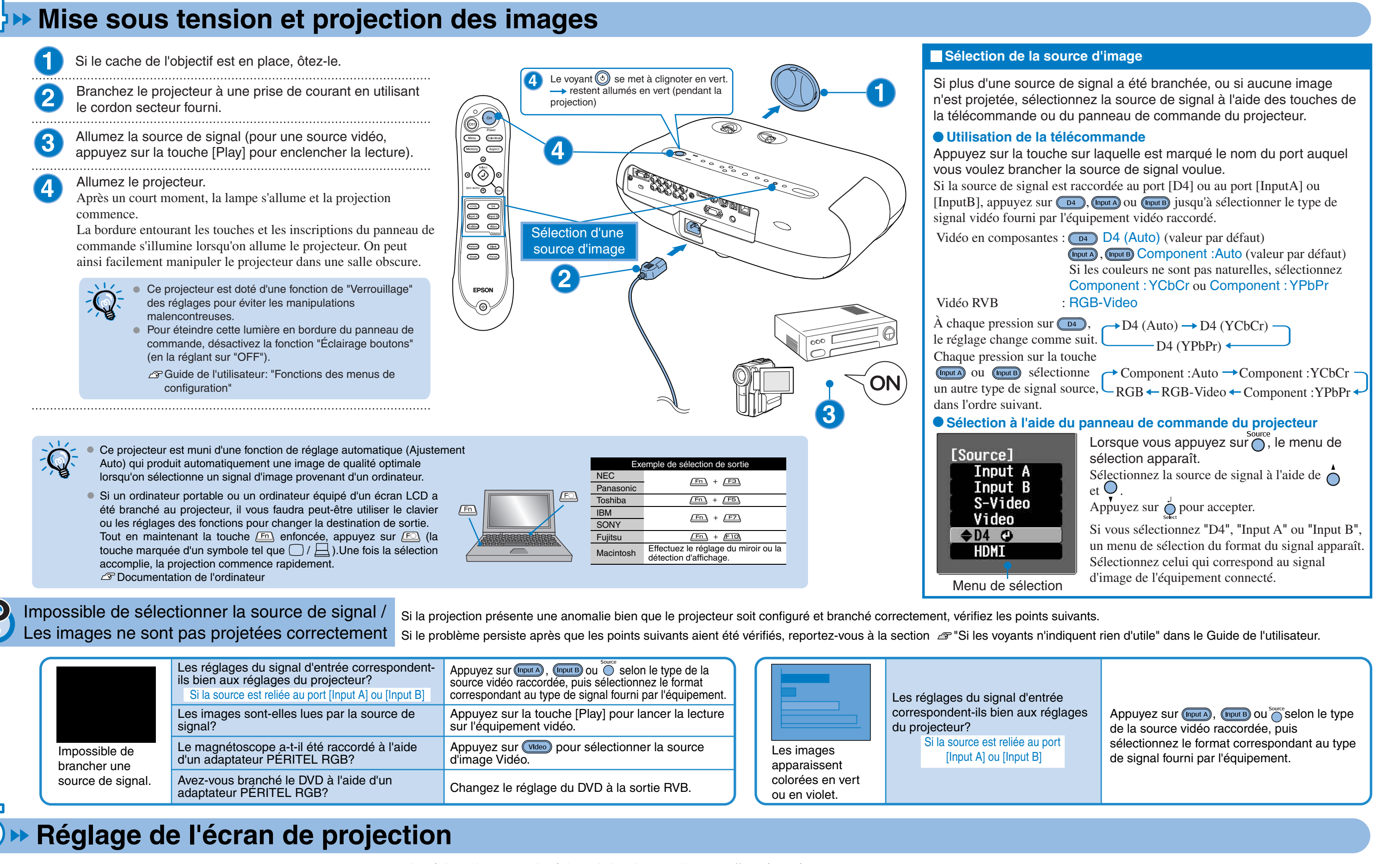

#### Réglage de la position de l'image projetée (décalage de l'objectif) Réglages fins de la taille d'image (Réglage du zoom) **R** Vers la gauche

Le réglage du zoom et le réglage de la mise au point sont effectués après que la lampe se soit allumée.

Si vous appuyez une fois sur  $\triangleleft \bigcirc$  ou sur  $\bigcirc \succ$ , le réglage est effectué pas par pas; si vous maintenez la touche enfoncée, le réglage est effectué de façon continue.

#### Réglage de la mise au point

Lorsqu'on appuie sur O, l'icône de réglage apparaît sur l'image. Appuyez sur → ) et ) ⊢ pour régler la mise au point. Appuyez une fois de plus sur pour achever le réglage.

#### Affichage d'un motif de test

Vous pouvez projeter un motif de test, par exemple lorsque vous configurez le projecteur afin d'effectuer la correction du trapèze et d'effectuer des réglages du menu de ligne.

Si vous appuyez sur la touche (Pattern) de la télécommande, le menu de sélection de motif apparaît.

Menu de sélection

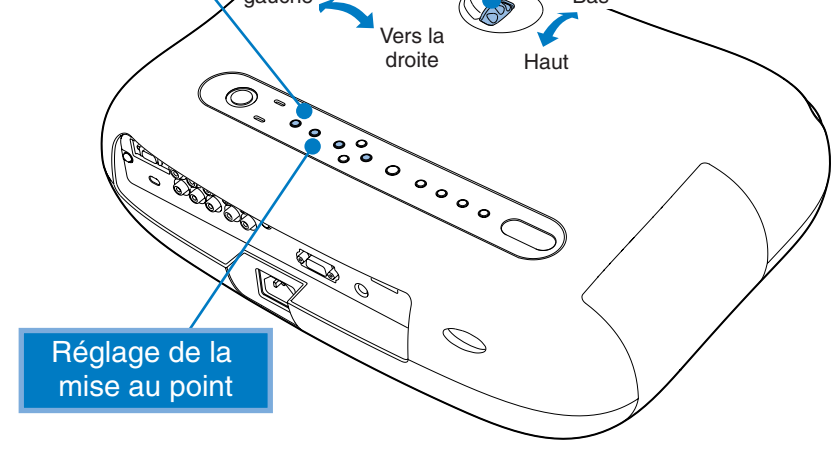

Ce réglage peut aussi se faire en affichant la mire.

#### Réglage de la position de l'image projetée (décalage de l'objectif)

Réglez la position de l'image à l'aide des deux molettes de décalage de l'objectif. La molette de décalage de l'objectif possède un point de résistance que l'on peut sentir lorsqu'on la tourne. Ce point se situe à mi-chemin de la course du réglage. En outre, s'il devient difficile de tourner la molette et que l'image cesse de se déplacer, c'est que l'une des extrémités de la course du réglage a été atteinte.

"
Installation" - Réglage du décalage de l'objectif

#### Réglages fins de la taille de l'image (Réglage du zoom)

Lorsqu'on appuie sur O, l'icône de réglage apparaît sur l'image. Appuyez sur → ) et ) + pour régler le zoom. Appuyez une fois de plus sur oppour achever le réglage. Ce réglage peut aussi se faire en affichant la mire.

Lorsque vous appuyez sur O u O, apparaît sur l'écran, et s'il est impossible d'effectuer des réglages, ceci signifie que le "Verrouillage zoom" ou le "Verrou. Focalisation" fonctionne. Désactivez la fonction de verrouillage si vous voulez effectuer des réglages.

Guide de l'utilisateur: "Fonctions des menus de configuration"

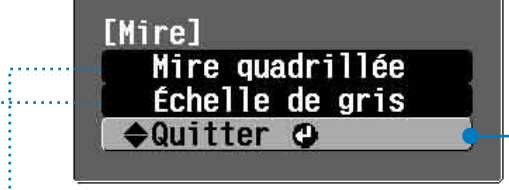

Fait disparaître l'affichage du motif de test

#### Mire quadrillée

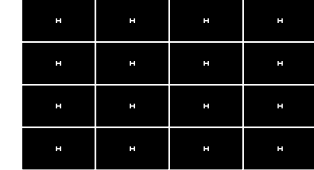

Ceci peut être utilisé pour vérifier si le projecteur est incliné ou installé verticalement en face de l'écran.

#### Échelle de gris

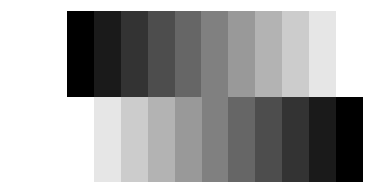

Ceci est utilisé pour régler la luminosité ou pour régler la qualité de l'image ou le ton des couleurs. Le réglage est effectué à l'aide du menu de ligne. Aucun réglage n'est possible, hormis la luminosité, tant qu'aucun signal d'image n'est reçu en entrée.

#### Correction de l'inclinaison du projecteur

Si les images projetées sont inclinées horizontalement, utilisez les pieds réglables avant pour ajuster le projecteur de façon qu'il soit horizontal.

Pour allonger les pieds, tenez-vous debout derrière le projecteur et tournez les pieds vers l'extérieur avec les deux mains. Notez bien que les pieds ont été conçus pour tourner dans des sens différents.

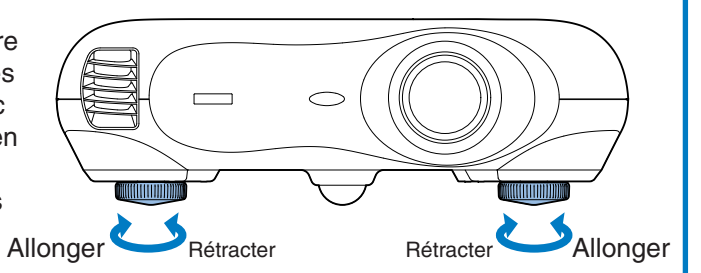

#### Correction de la déformation trapézoïdale (Trapèze)

Si vous voulez régler la projection au-dessus ou au-dessous de la plage de réglage du décalage de l'objectif, placez le projecteur de façon qu'il fasse un angle.

Lorsque le projecteur est placé en faisant un angle, il est possible que l'image projetée soit déformée en forme de trapèze. Dans ce cas, appuyez sur la touche 🖾 ( 👝 ) 🖽 ( 💛 ) du panneau de commande du projecteur pour régler les images.

Toutefois, la qualité de l'image sera moins bonne qu'en utilisant la fonction de décalage de l'objectif. Lorsque l'objectif est décalé vers la gauche ou vers la droite, il n'est pas possible de corriger complètement la déformation trapézoïdale. Lorsque vous effectuez des corrections du trapèze, placez l'objectif en position centrale gauche ou droite.

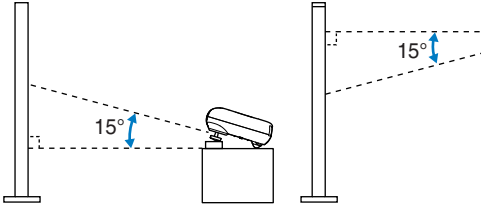

Vous pouvez corriger la déformation trapézoïdale dans un angle vertical d'environ 15° au maximum.

### **Mise hors tension**

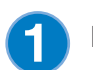

Éteignez les sources de signal branchées au projecteur.

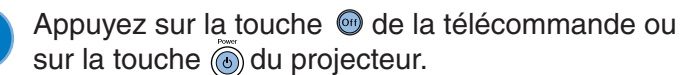

Lorsque vous appuyez sur (6), le message ci-contre apparaît. Appuyez alors à nouveau sur

Non: Presser une autre touche

Alimentation coupée?

Oui: Presser la touche 😃

Le voyant 💿 clignote en orange et la période de refroidissement commence.

La télécommande et le panneau de commande ne fonctionnent pas pendant la période de refroidissement (qui dure environ 30 secondes).

Une fois le refroidissement terminé, le voyant 💿 passe à l'orange stable et le projecteur passe à l'état de veille/attente.

Si le projecteur a été posé sur une table (ou quelque autre meuble similaire), la surface de la table à l'endroit de la sortie d'air peut devenir très chaude.

. Si le message "Le projecteur chauffe. Vérifiez que l'ouverture de ventilation n'est pas couverte, et nettoyez ou remplacez le filtre." s'affiche, appuyez sur 🝈 ou sur 🔘 pour éteindre le projecteur, puis suivez les instructions indiquées dans le message.

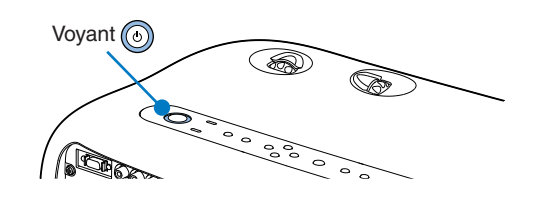

#### Fixez le couvercle de l'objectif.

3

Fixez le couvercle de l'objectif lorsque vous n'utilisez pas le projecteur afin de protéger l'objectif de la poussière ou des objets étrangers.

Si le projecteur ne doit pas être utilisé pendant une période prolongée, débranchez le cordon secteur de la prise de courant.

Vérifiez toujours que le projecteur est complètement arrêté (c'est-à-dire en état de veille/attente), avant de le débrancher de sa prise de courant. Lorsqu'on débranche le projecteur de sa prise de courant, le voyant 💿 reste allumé un instant, puis s'éteint.

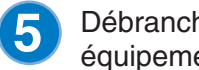

Débranchez les câbles qui branchent d'autres équipements au projecteur.